## ЦИЕРА брокер

## Подключение QUIK в мобильном приложении «Цифра брокер»

Для того чтобы начать использовать TC QUIK, Вам необходимо подать поручение.

Для подачи поручения совершите следующие действия:

- 1 Войдите в мобильное приложение **«Цифра брокер»** на своем мобильном устройстве
- (2) В мобильном приложении нажмите на кнопку «Меню» → «Поручения» → «Настройки счета» → «Подключить QUIK» (
- Подтвердите подачу поручения, нажав на кнопку «Подтвердить» •

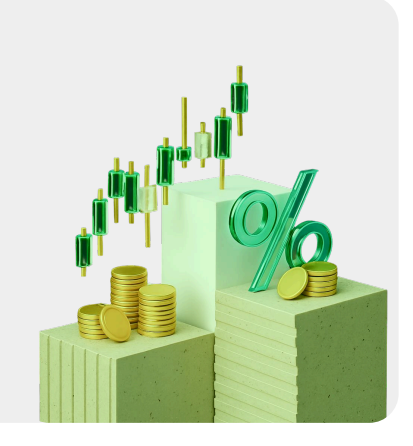

|   | - Настройки счета |                                                            |          |       |      |  |
|---|-------------------|------------------------------------------------------------|----------|-------|------|--|
|   | ••                | Дополнительный счет                                        |          |       |      |  |
|   | 5                 | Заказ документов                                           |          |       |      |  |
|   | Ð                 | Закрыть счет                                               |          |       |      |  |
|   | =                 | Квалифицированный инвестор                                 |          |       |      |  |
|   | E.                | Корпоративные действия                                     |          |       |      |  |
|   |                   | Отменить поручение                                         |          |       | >    |  |
| > | •                 | Подключить QUIK                                            |          |       | >    |  |
|   | ĥ                 | Регистрация цены приобретения<br>переведённых ценных бумаг |          |       | >    |  |
|   |                   | Смена тарифного плана                                      |          |       |      |  |
|   | Ê                 | Тестирование для доступа к<br>инструментам                 |          |       |      |  |
|   |                   |                                                            |          |       |      |  |
|   |                   |                                                            |          |       |      |  |
|   |                   |                                                            | <b>*</b> |       |      |  |
|   | отировки          | ч портфель                                                 | идеи     | Cyera | меню |  |

(4) После появления окна подтверждения поручения нажмите на кнопку «**ОК»**.

Поручение предназначено для:

Подключить QUIK

ения пароля для входа в QUIK ения типа аутентификации в QUIK (для

Подтвердить

Погин и пароль для входа в систему будут направлены по SMS.

юго подключения торговой системы QUIK

Поручение будет исполнено. На Ваш номер телефона, зарегистрированный в личном кабинете брокера, поступит смс или push-уведомление, содержащее логин и временный пароль для подключения к терминалу QUIK. Введите данные логин и временный пароль при входе в терминал QUIK, после чего система предложит вам заменить временный пароль на постоянный. При появлении окна с изменением пароля введите в первую строку полученный раннее временный пароль, а в две последующие строки введите новый постоянный пароль и повтор нового постоянного пароля.

**Требования к новому постоянному паролю:** 8-10 символов, латинские буквы (строчные и прописные), цифры, без каких-либо знаков. Если вы допустили ошибку при введении пароля, то система выдаст ошибку типа "Удаленный хост разорвал действующее подключение".

В случае если все данные были введены корректно, то в течение 10-15 секунд Вам будет направлено смс или push-уведомление на мобильный номер, зарегистрированный в Вашем личном кабинете брокера, с PIN-кодом для двухфакторной аутентификации.

Если Вы не получили PIN-код для прохождения двухфакторной аутентификации, Вам необходимо проверить разрешение на отправку смс-уведомлений на Ваш номер мобильного телефона, зарегистрированного в личном кабинете брокера. Для этого Вам необходимо зайти на сайт TRADERNET.RU в раздел «Кабинет» – «Центр сообщений» – «Управление подпиской» и убедиться, что отправка смс-уведомлений на Ваш мобильный номер разрешена.